## Konfiguracja routerów XL2

Aby uzyskać dostęp do pełnych ustawień portów routera przełączamy kontekst pracy programu na ALL. Można tu użyć ikony na pasku narzędzi lub menu "Context". Wszystkie dalsze wskazówki dotyczą sytuacji gdy kontekst jest przełączony na opcję ALL, chyba że zaznaczono inaczej.

W środowisku graficznym **numeracja interfejsów fizycznych** odbywa się tak samo jak w konsoli znakowej, lecz zaczyna się od 1 (zamiast od 0). Numery portów fizycznych są zatem o 1 większe niż ma to miejsce w przypadku konsoli znakowej.

## Spis treści

| K | onfiguracja routerów XL2                                                         | . 1 |
|---|----------------------------------------------------------------------------------|-----|
|   | Spis treści                                                                      | . 1 |
|   | Konfiguracja interfejsu ATM – informacje ogólne                                  | . 2 |
|   | Włączenie/wyłączenie portu ATM                                                   | . 2 |
|   | Tworzenie/usunięcie wirtualnego portu CLIP wykorzystującego połączenia PVC       | 3   |
|   | Tworzenie wirtualnego portu CLIP wykorzystującego połączenia SVC i serwer ATMARI | P4  |
|   | Tworzenie wirtualnego interfejsu LANE                                            | . 5 |
|   | Konfiguracja IP portu                                                            | . 6 |
|   | Restart routera                                                                  | . 7 |
|   | Konfiguracja protokołu RIP                                                       | 9   |
|   | Podgląd tablicy routingu                                                         | 10  |
|   | Zarządzanie statycznymi tarasami routingu                                        | 10  |
|   |                                                                                  |     |

## Konfiguracja interfejsu ATM – informacje ogólne

Klikamy na obrazie portu ATM routera, co spowoduje pojawianie się poniższego menu.

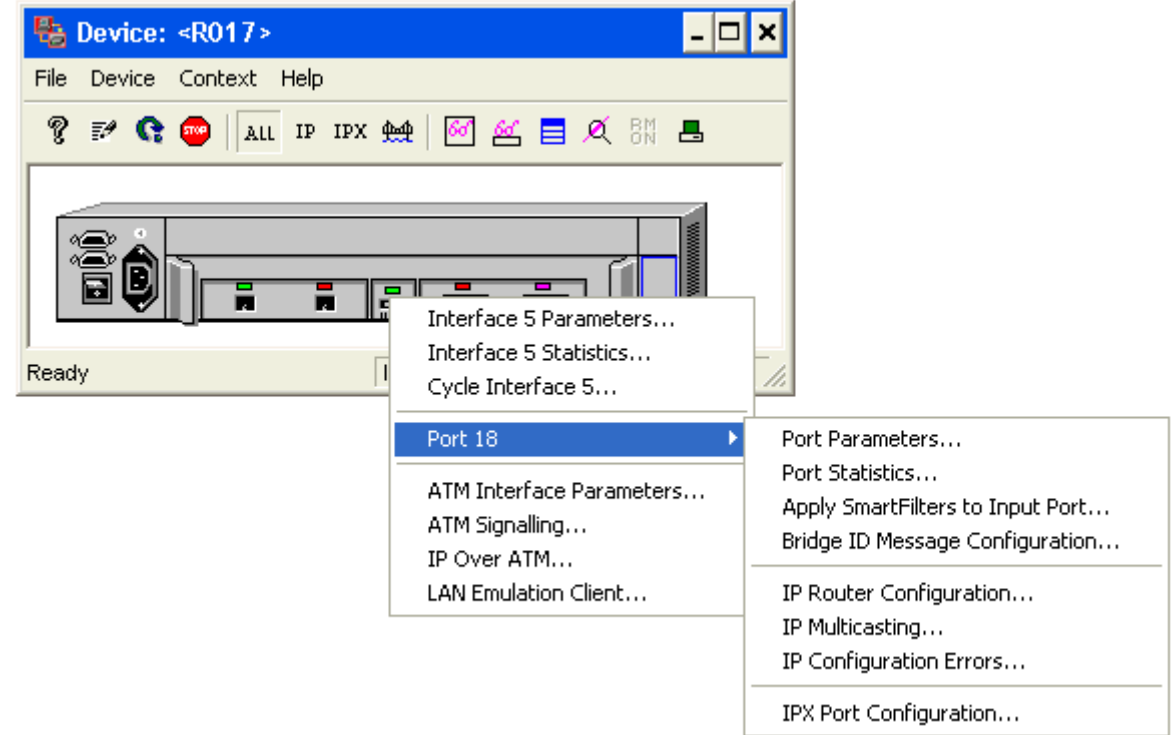

Menu zawiera:

- podstawowe ustawienia interfejsu (Interface X Parameters),
- jego statystyki (Interface X Statistics),
- możliwość restartu interfejsu (Cycle Interface X),
- Listę portów wirtualnych obsługiwanych przez ten interfejs ATM. Są to utworzone przez nas porty korzystające z połączeń CLIP (PVC lub SVC) oraz LANE. Każdy z nich posiada własne podmenu zawierające jego opcje konfiguracyjne,
- możliwość tworzenia wirtualnych interfejsów CLIP (IP Over ATM),
- możliwość tworzenia wirtualnych interfejsów LANE (LAN Emulation Client).

Po wprowadzeniu znaczących zmian (na przykład utworzeniu lub usunięciu interfejsu wirtualnego) zalecane jest odświeżenie widoku routera w programie zarządzającym. Można to zrealizować wybierając z menu: Device->Reload, lub ikoną na pasku narzędzi.

## Włączenie/wyłączenie portu ATM

Wybieramy opcję "*Interface X Parameters...*" i w pojawiającym się oknie zmieniamy opcję "Change to:" na ON (włączenie) lub OFF (wyłączenie). Następnie potwierdzamy zmianę przyciskiem *CHANGE*.

# Tworzenie/usunięcie wirtualnego portu CLIP wykorzystującego połączenia PVC

Wybieramy opcję "*ATM Interface Parameters*" z menu portu ATM. W pojawiającym się oknie wybieramy zakładkę "*VC*".

| ATM Interface Parameters: Devi                                                                 | ice R017                                                                                                    |
|------------------------------------------------------------------------------------------------|----------------------------------------------------------------------------------------------------|
| Cell Stats.SONET Stats.GeneralVCVPInterface:VP/ VCI501505:0/55:0/16UNI ILMI PVC                | SONET Coll. Stats.       SONET       Pace Groups         Traffic       Ranges       IFC Stats.       SAR Stats.         VC:       UNI ILMI PVC       was created       0 days, 2:10:35.55 ago         Has been       Up for 0 days, 2:10:17.98       Change to       Up         Traffic Profile       ▼       2       2         Profile ID:       2       1182 cps (0.50 M ▼       2       1182 cps (0.50 M ▼         Frame size:       18432 Token Ring       ▼       18432 Token Ring       ▼ |
| Starting IFC, VPI , VCI , count<br>Entry 0 0 0 99<br>Sort by number<br>Interface C XConnect ID | CRC errors:       0       Oversized 0       Set Defaults         Circuit type:       Point to Point Permanent       Soft PVC         Cross-connect ID:       Image: Connect ID:       Image: Connect ID:         Vitual Channel Link       Image: Connect ID:       Image: Connect ID:         AAL type:       AAL5       Image: Connect         Encapsulation:       Image: Connect       Image: Connect         Logical port:       Image: Connect       Image: Connect                       |
|                                                                                                | Cha <u>nge</u> <u>R</u> efresh <u>C</u> lose <u>H</u> elp                                                                                                    |

#### Tworzenie:

W polach *INTERFACE, VPI, VCI* wprowadzamy parametry połączenia PVC. Nie należy zmieniać domyślnego numeru interfejsu (*INTERFACE*), natomiast parę *VPI/VCI* należy wypełnić zgodnie z opracowaną przez siebie konfiguracją.

W polu "*VC*" umieszczamy opisową nazwę połączenia. Nie ma ona praktycznego znaczenia dla systemu, poza ułatwieniem dla administratora.

W polu "Encapsulation" wybieramy wartość "LLC".

Następnie zatwierdzamy konfigurację przyciskiem CHANGE.

Numer nowo utworzonego interfejsu można odczytać z pozycji "*Logical port*", która widoczna jest po jego utworzeniu przyciskiem *CHANGE*.

Nowy interfejs pojawi się na liście po lewej stronie okna. Po odświeżeniu widoku będzie też widoczny na liście interfejsów wirtualnych w menu portu ATM. Należy teraz przeprowadzić jego konfigurację IP.

#### <u>Usuwanie:</u>

Należy podświetlić odpowiedni wpis o połączeniu PVC na liście po lewej stronie okna i użyć przycisku Delete.

#### <u>NIE NALEŻY KASOWAĆ POŁĄCZEŃ "UNI SIGNALLING PVC" ANI "UNI ILMI</u> <u>PVC".</u>

## Tworzenie wirtualnego portu CLIP wykorzystującego połączenia SVC i serwer ATMARP

Wybieramy opcję "*IP Over ATM...*" z *menu portu ATM*. W zakładce "*General*" sprawdzamy czy opcja "*Pure PVC environment*" jest WYŁĄCZONA. Jeśli nie to wyłączamy ją.

|                                                                                                    | Cs Advanced Parameters ATM ARP Cache                                           |                                       |
|----------------------------------------------------------------------------------------------------|--------------------------------------------------------------------------------|---------------------------------------|
| - IP over ATM ports:                                                                                                    | Туре                                                                           |                                       |
| 19 Port AT 18                                                                                                    | 3 forlpRouter                                                                  | Add                                   |
|                                                                                                    |                                                                                | Delete                                |
|                                                                                                    |                                                                                |                                       |
|                                                                                                    |                                                                                |                                       |
|                                                                                                    |                                                                                |                                       |
|                                                                                                    |                                                                                | _                                     |
| Enable ARP server                                                                                                    | State: Inactive                                                                |                                       |
| Enable ARP server                                                                                                    | State: Inactive<br>erver open                                                  |                                       |
| Enable ARP server<br>Keep SVC to ARP se<br>Use static ATM addr                                                                                                    | State: Inactive<br>erver open<br>ress                                          |                                       |
| Enable ARP server<br>Keep SVC to ARP se<br>Use static ATM addr<br>Own ATM address:<br>ARP server's ATM                                                                  | State: Inactive<br>erver open<br>ress<br>3900000000000000000000000000000000000 | Port Statistics                       |
| <ul> <li>Enable ARP server</li> <li>Keep SVC to ARP set</li> <li>Use static ATM addr</li> <li>Own ATM address:</li> <li>ARP server's ATM</li> <li>Port name:</li> </ul> | State: Inactive<br>erver open<br>ress<br>3900000000000000000000000000000000000 | Port Statistics.                      |
| Enable ARP server     Keep SVC to ARP se     Use static ATM addr     Own ATM address:     ARP server's ATM     Port name:     PACE to ARP server                        | State: Inactive<br>erver open<br>ress<br>3900000000000000000000000000000000000 | Port Statistics,<br>Apply SmartFilter |
| Enable ARP server<br>Keep SVC to ARP set<br>Use static ATM addr<br>Own ATM address:<br>ARP server's ATM<br>Port name:                                                   | State: Inactive<br>erver open<br>ress<br>3900000000000000000000000000000000000 | Port Statistics.<br>Apply SmartFilter |

Wybieramy zakładkę "Advanced Parameters".

#### Tworzenie:

Dodajemy nowy interfejs korzystając z przycisku ADD.

Po jego naciśnięciu automatycznie aktywuje się okno konfiguracji IP interfejsu, którą przeprowadzamy zgodnie ze wskazówkami z następnego rozdziału.

Po zatwierdzeniu konfiguracji IP powracamy do okna w którym utworzyliśmy interfejs. Widnieje on (wraz ze swoim numerem) na liście w górnej części okna. Podświetlamy odpowiedni wpis i w dolnej części okna widzimy jego aktualną konfigurację. Wyłączamy opcję "*Enable ARP server*" jako że będziemy korzystać z zewnętrznego serwera ATMARP.

Zaznaczamy opcję "*Keep SVC to ARP server open*". Wyłączamy opcję "*Use static ATM address*". Wpisujemy adres ATM wybranego przez nas serwera ATMARP w polu "*ARP server's ATM*".

Zapisujemy zmiany przyciskiem CHANGE.

#### <u>Usuwanie:</u>

Wybieramy interfejs do usunięcia z listy w górnej części okna i używamy przycisku *DELETE*.

## Tworzenie wirtualnego interfejsu LANE

Wybieramy opcję "*LAN Emulation Client…*" z menu portu ATM. Wybieramy zakładkę "*General Parameters*".

| LAN Emulation Clier                                                                                                    | nt: Device r15                                                                          | × |  |  |  |  |  |
|----------------------------------------------------------------------------------------------------|-----------------------------------------------------------------------------------------|---|--|--|--|--|--|
| General Parameters                                                                                                    | Advanced Parameters Status Resolution Table Statistics                                  | _ |  |  |  |  |  |
| LEC Interface status: -<br>Configuration mode:<br>-Configured Parameters<br>LAN segment number [hex]:<br>LEC ATM address:<br>LECS ATM address:<br>LES ATM address:<br>ELAN name: |                                                                                         |   |  |  |  |  |  |
|                                                                                                    | LAN type: Set Default For Eth. ELAN<br>Packet size: Set Default For IR. ELAN            |   |  |  |  |  |  |
|                                                                                                    | LES ATM address: -<br>LECS ATM address: -<br>ELAN name: -<br>LAN type: - Packet size: - |   |  |  |  |  |  |
|                                                                                                    | Assigned to VLAN ID:                                                                    |   |  |  |  |  |  |
| <u>R</u> efresh list                                                                                                    | Show Port Menu Synchronize Delete New                                                   | 1 |  |  |  |  |  |
|                                                                                                    | Cha <u>ng</u> e <u>R</u> efresh <u>C</u> lose <u>H</u> elp                              |   |  |  |  |  |  |

#### **Tworzenie:**

Dodajemy nowy interfejs korzystając z przycisku "New". Po jego naciśnięciu zmieniamy odpowiednio wartości:

- Configuration mode:
  - Automatic podajemy adres serwera LECS, a nie podajemy adresu serwera LES (bo zostanie on określony i przesłany naszemu routerowi przez serwer LECS),
  - **Manual** podajemy adres serwera **LES** (a nie podajemy adresu serwera LECS, bo nie jest potrzebny).
- *Adres ATM serwera LECS lub LES* w zależności od wybranego wyżej "Configuration mode".
- *ELAN Name* podajemy nazwę ELANu utworzonego na przełączniku ATM.

• LAN Type i Packet Size – podajemy parametry ELANu utworzonego na przełączniku ATM. Można też pozostawić wartość "Unspecified", która oznacza automatyczne ustalenie tej wartości, jeśli serwer obsługuje taka możliwość.

Nie zmieniamy adresu "*LEC ATM Address*" – jest to adres ATM naszego nowego interfejsu routera i został przydzielony automatycznie.

Naciskamy "Change" aby zatwierdzić wprowadzone zmiany.

W celu połączenia z sieci ELAN i włączenia interfejsu zaznaczamy pole "Enable LEC" i potwierdzamy przyciskiem "Change". Jeśli połączenie będzie udane, w ramce "Actual Parameters" pojawią się parametry połączenia.

Przycisk "Show Port Menu" i wybranie z pojawiającego się menu opcji "IP Router *Configuration*" pozwala przeprowadzić konfigurację IP nowego interfejsu oraz odczytać jego numer.

#### Usuwanie:

Wybieramy interfejs do usunięcia z listy w prawej części okna i używamy przycisku DELETE.

## Konfiguracja IP portu

W niektórych przypadkach okno konfiguracji IP portu pojawia się samoistnie, lecz najczęściej należy je wywołać korzystając z menu danego portu.

W tym celu klikamy na interesujacym nas porcie. Wskazujemy w menu, o który (w przypadku ATM z wielu możliwych) wirtualnych portów nam chodzi (np. "PORT 18 >"), co spowoduje pojawienie się kolejnego menu – tym razem już zwykłego menu portu, w którym znajdziemy poszukiwaną opcję "IP Router Configuration...", którą wybieramy.

| 🍓 Device: <r017></r017>  | - 🗆                                                                   | ×                                                                   |
|--------------------------|-----------------------------------------------------------------------|---------------------------------------------------------------------|
| File Device Context Help |                                                                       |                                                                     |
| 💡 🗗 😭 🥯 🛛 All IP IPX 👾   | - 🗹 🍝 📑 🍳 8% 📇                                                        |                                                                     |
|                          | Interface 5 Parameters<br>Interface 5 Statistics<br>Cycle Interface 5 |                                                                     |
|                          | Port 18 🔶 🕨                                                           | Port Parameters                                                     |
|                          | Port 19                                                               | Port Statistics                                                     |
|                          | ATM Interface Parameters<br>ATM Signalling                            | Apply SmartFilters to Input Port<br>Bridge ID Message Configuration |
|                          | IP Over ATM                                                           | IP Router Configuration                                             |
|                          | LAN Emulation Client                                                  | IP Multicasting                                                     |
|                          |                                                                       | IP Contiguration Errors                                             |
|                          |                                                                       | IPX Port Configuration                                              |

W pojawiającym się oknie wybrany port wskazany jest na liście po prawej stronie, która może zostać użyta do przełączenia się na konfiguracje innego portu.

Wypełniamy tu pola "*IP address*" (adres IP interfejsu), "*IP mask*" (maska IP w formacie dotted-decimal), oraz włączamy interfejs IP zaznaczając opcję "*Enable IP routing*". Następnie potwierdzamy zmiany przyciskiem *CHANGE*.

| ort <19> on R017                                                                                                    |                                                     |                                              | د                                            |
|----------------------------------------------------------------------------------------------------|-----------------------------------------------------|----------------------------------------------|----------------------------------------------|
| IP Port Configuration                                                                                                    | Port Broadcasting                                   |                                              | _                                            |
| IP address:<br>IP mask:<br>IP neighbor address:<br>MTU:<br>Port type:<br>Enable IP routing<br>Source routing mo<br>Enable Proxy ARF | 000.000.000<br>255.000.000.000<br>Broadcast         | Routing Protocols<br>Enabled:<br>RIP<br>OSPF | Ports:<br>1<br>2<br>3<br>4<br>16<br>18<br>19 |
| Enable ICMP redir     Enable ICMP unre     Send ICMP mask     Enable 802.3 form                                                     | ect<br>achable messages<br>reply<br>at on interface | C Ethernet                                   | Change                                       |
| Use unique MAC a                                                                                                    | address<br>I-config                                 |                                              | Refresh<br>Close                             |
|                                                                                                    |                                                     | Secondary Addresses                          | Help                                         |

## Restart routera

Restart routera oznacza jego ponowne uruchomienie, co może potrwać około 3-4 minut. W tym czasie na konsoli RS232 wyświetlane są komunikaty rozruchowe.

Nie zaleca się używania włącznika zasilania do restartowania routera, gdyż wprowadzone niedawno zmiany konfiguracji może zostać utracone.

Zamiast tego zaleca się użycie opcji "Reboot" dostępnej z głównego menu routera. Klikamy na niebieski prostokąt w prawym dolnym rogu routera. Dalej wybieramy podmenu "Tools" a z niego opcję "Reboot".

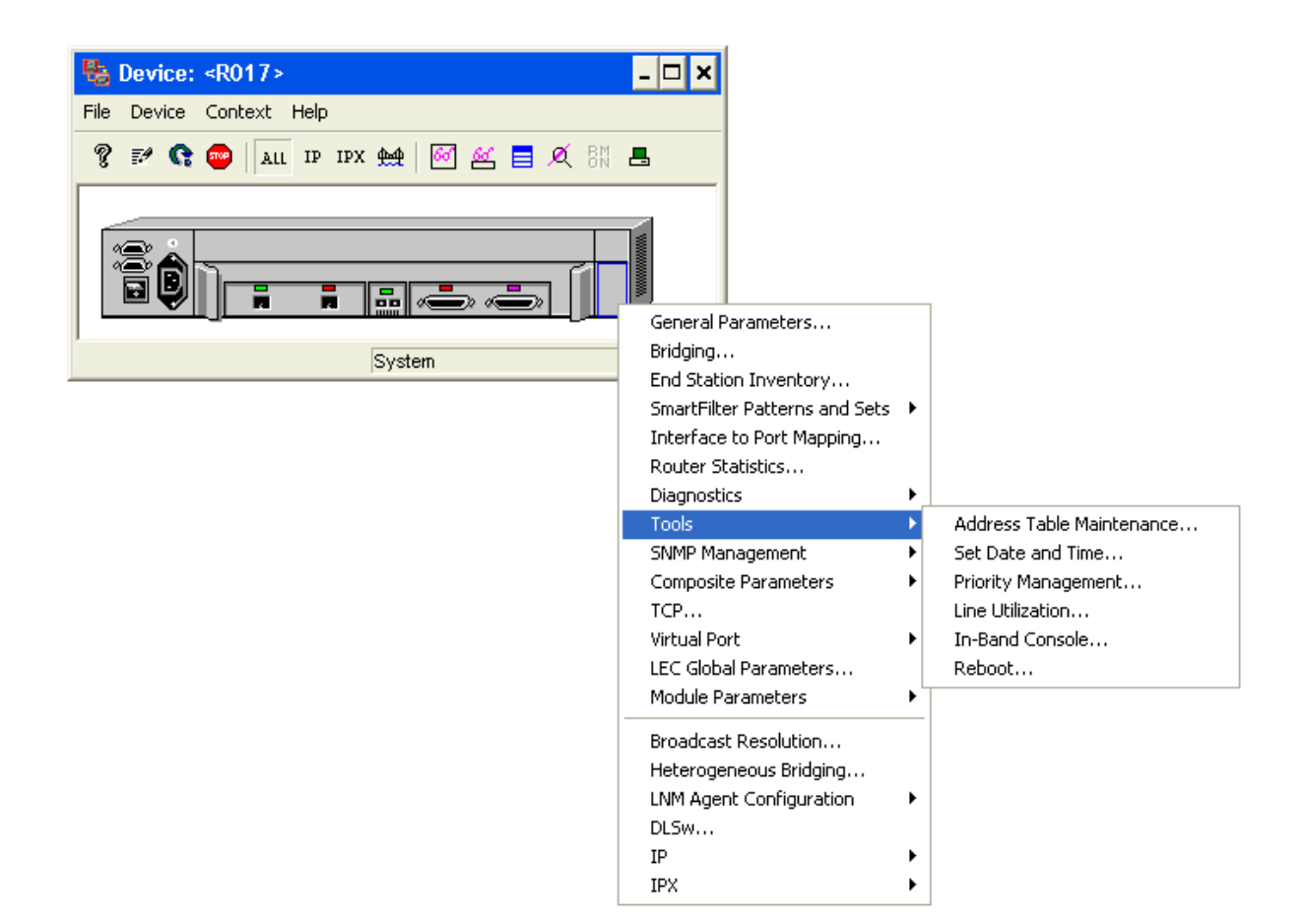

Spowoduje to wyświetlenie okna z prośbą o potwierdzenie – <u>sprawdzamy czy opcja</u> "Master Rest" NIE JEST USTAWIONA i potwierdzamy przy użyciu przycisku REBOOT.

| 🔲 Reboot Device <r017></r017>                                              |        |  |  |  |  |
|----------------------------------------------------------------------------|--------|--|--|--|--|
| WARNING!                                                                   |        |  |  |  |  |
| This action will reboot the selected device.<br>Press "Reboot" to confirm. |        |  |  |  |  |
|                                                                            | Reboot |  |  |  |  |
| Master Reset Close                                                         |        |  |  |  |  |
| Help                                                                       |        |  |  |  |  |

## Konfiguracja protokołu RIP

Do skonfigurowania protokołu RIP w środowisku służą dwa okna.

<u>Pierwsze</u> z nich służy do konfiguracji parametrów protokołu odnoszących się do wszystkich portów (czyli całej instancji protokołu). Wywołuje się je z głównego menu routera (niebieski prostokąt w po prawej stronie routera) wybierając opcję *IP->Router Configuration* (lub samo *Router Configuration*, jeśli pracujemy w kontekście *IP* zamiast *ALL*), a następnie naciskając przycisk *RIP* po prawej stronie okna.

| Bevice: <#83.XLT-F>             |                                                                                                    |                                                                                                    |                     |
|---------------------------------|----------------------------------------------------------------------------------------------------|----------------------------------------------------------------------------------------------------|---------------------|
| <u>File Device Context Help</u> |                                                                                                    | Device: r18                                                                                                    | ×                   |
|                                 |                                                                                                    | IP Configuration   IP Broadcasting                                                                                                    | - Routing Protocols |
|                                 | Virtual Port<br>Module Parameters                                                                                       | Spanning tree  Fable IP datagrams with SR header  Act as default gateway  State State Sta | Enabled:            |
| System                          | Composite Parameters<br>Policy<br>Multicasting<br>Address Table<br>Routing Table<br>Static Routes<br>Next Hop List      | Spir trainic<br>Add natural net<br>Enable Address Filters<br>Enable Address Filters<br>Enable Address Filters<br>Enable Address Filters<br>ARP time-out: 7200 sec.<br>Default time to live: 32                                                                                                    | RIP<br>OSPF<br>BGP  |
|                                 | AT Table<br>Net to Media Table<br>Special Filters<br>RIP Network Filters<br>Memory Management<br>ExpertTest from Device | Max. B00TP hops:         4           Global IP address:         -           Global IP subnet mask:                                                                                                    | Cycle IP            |
|                                 | IP Statistics<br>ICMP Input Statistics<br>ICMP Output Statistics                                                        | Change Refresh                                                                                                    | Close Help          |

Poza głównym "włącznikiem" protokołu (*Enable RIP*), interesują nas tu jego liczniki – zalecane wartości to: flush: 15, update: 5, invalid: 15.

| RIP Router for <#83         | XLT-F>                        |    | X            |
|-----------------------------|-------------------------------|----|--------------|
| Enable RIP                  | Flush timer:<br>Update timer: | 90 | sec.<br>sec. |
| Shut Down RIP Router        | Default time to live:         | 32 | sec.         |
| Import Expo<br>Befresh Char | rt<br>Ige <u>C</u> lose       | He | elp          |

Drugie umożliwia konfigurację na poziomie portu.

Wywołuje się je używając przycisku **RIP** w oknie opisanym w rozdziale "*Konfiguracja IP portu*".

Poza włączeniem protokołu RIP na danym porcie (*Enable RIP*), należy upewnić się, że włączyliśmy również opcje *Listen to... from* port (odbieranie wiadomości RIP na tym porcie) i *Send ... to port* (wysyłanie wiadomości RIP przez ten port).

| RIP Router Configuration for <#                                                     | 83.XLT-F>, port 4                                | <u>×</u> |
|-------------------------------------------------------------------------------------|--------------------------------------------------|----------|
| Enable RIP     Listen to routing updates from port     Send routing updates to port | Enable reduced advertising:<br>Metric offset in: |          |
| Split horizon                                                                       | Metric offset out:                               | 1        |
| Enable poison reverse                                                               |                                                  |          |
| Direct BC                                                                           | Change <b><u>C</u>lose</b>                       | Help     |

We wszystkich oknach pamiętamy o zatwierdzeniu zmian przyciskiem Change.

## Podgląd tablicy routingu

Z menu (główne dla routera – niebieski prostokąt w po prawej stronie routera) należy wybrać opcję *IP->Routing Table* (lub samo *Routing Table* jeśli pracujemy w kontekście *IP* zamiast *ALL*). Tablica routingu zawiera wpisy o znanych dla routera sieciach. Skrajnie prawa kolumna wskazuje na protokół, dzięki któremu router zdobył informację o tej trasie.

| R IP Routing Table for <r1></r1> |                 |            |            |                                                      |                |   |
|----------------------------------|-----------------|------------|------------|------------------------------------------------------|----------------|---|
|                                  |                 |            |            | Number of                                            | of entries: 21 |   |
| Route Address                    | Route Mask      | Forwarding |            |                                                      |                |   |
| 000.000.000.000                  | 000.000.000.000 | Class      | Preference | Metric                                               | Protocols      |   |
| 206.006.001.000                  | 255.255.255.000 | 0          | 0          | 0                                                    | Local          |   |
| 206.006.001.000                  | 255.255.255.255 | 0          | 0          | 0                                                    | Local          |   |
| 206.006.001.255                  | 255.255.255.255 | 0<br>1     | 0<br>66    | 0<br>11                                              | Local          |   |
| 206.006.004.000                  | 255.255.255.000 | Ó          | 20         | 0                                                    | BGPExternal    |   |
| 206.006.021.000                  | 255.255.255.000 | 0          | 0<br>N     | 0                                                    | Local<br>Local |   |
| 206.006.021.001                  | 255.255.255.255 | ŏ          | ŏ          | ŏ                                                    | Local          |   |
| 206.006.021.255                  | 255.255.255.255 | U<br>0     | U<br>0     | U<br>0                                               | Local<br>Local | • |
| - Refresh options -              |                 |            |            |                                                      |                |   |
| 💿 All                            |                 |            |            | Protocol(:                                           | s):            |   |
| C Range from                     |                 | to         |            | <display< td=""><td>all&gt;</td><td></td></display<> | all>           |   |
| C Single                         |                 |            |            |                                                      |                |   |
|                                  |                 |            |            |                                                      |                |   |
| Zoom                             | <u>D</u> elete  | Refre      | sh         | <u>C</u> lose                                        | <u>H</u> elp   |   |

Local - router należy do podanej sieci,

**RIP / OSPF / BGP** – trasa pozwana z wykorzystaniem routingu dynamicznego, **Static** – trasa skonfigurowana statycznie.

## Zarządzanie statycznymi tarasami routingu

Okno pozwalające na zarządzanie statycznymi trasami routingu wywołujemy z *menu głównego* routera (niebieski prostokąt po prawej stronie routera), wybierając opcję *Static routes*. Pojawiające się okno zawiera listę skonfigurowanych tras statycznych (w kolumnach od lewej: adres sieci, jej maska, preferencja trasy i jej metryka).

| 🔲 Static Routes | for <r18></r18> |            |        |                  | 2    |
|-----------------|-----------------|------------|--------|------------------|------|
| Route Address   | Route Mask      | Preference | Metric | Export<br>OSPF   |      |
| 200.000.003.000 | 255.255.255.000 | 10         | 3      | -                |      |
|                 |                 |            |        |                  |      |
|                 |                 |            |        |                  |      |
|                 |                 |            | Numb   | er of entries: 1 |      |
| Zoom/Add        | Delete          | Refresh    | Clos   | :e               | Help |

W celu usunięcia trasy zaznaczmy ją na liście i naciskamy przycisk Delete.

W celu dodania trasy wypełniamy pola:

- Route Address (adres sieci docelowej),
- *Route Mask* (maska sieci docelowej)
- *Preference* (preferencja trasy używana jeśli 2 trasy są równoważne i nie można inaczej zdecydować, której użyć)

Następnie naciskamy przycisk *Zoom/Add*. Pojawia się kolejne okno, zawierające potwierdzenie wpisanych powyżej informacji.

| Static Route Parameters for <r18></r18> |                 |             | ×    |
|-----------------------------------------|-----------------|-------------|------|
|                                         |                 |             |      |
| Route address:                          | 200.000.003.000 | Next hop 1: |      |
| Route mask:                             | 255.255.255.000 | Next hop 2: |      |
| Route preference:                       | 1               | Next hop 3: |      |
| Route metric:                           | 64              |             |      |
|                                         |                 |             |      |
| Refresh                                 | Change          | Close       | Help |

W oknie tym podajemy:

- Next hop 1 (adres urządzenia do którego chcemy przesłać ruch adresowany do podanej sieci docelowej),
- Route Metric (liczbę o którą zmniejszy się TTL pakietu skierowanego tą trasą).

Nie podajemy wartości **Next hop 2 i 3**. Zmiany zatwierdzamy przyciskiem *Change*.